# HTML és Rails Gyakorlat

## Kovács Gábor

## 2011. október 12.

A gyakorlat célja, hogy kialakítsuk a félév során megoldandó feladat képernyőit HTML-ben, ahol lehet Rails metódusok felhasználásával.

Az első lépés a webalkalmazásunk keretének kialakítása ezt a nézetek között az alkalmazásszintű nézetben, vagyis a layouts/application.html.erbben tehetjük meg. Rendezzük el úgy az oldalunkat, hogy legyen benne egy fejrész, egy központi rész, amely bal oldalon egy keskeny menüsávból áll, jobb oldalon a tartalomból, és egy lábrész. Az elrendezést div-ekkel valósítjuk meg, mindegyikhez egyedi id-t rendelve.

```
<div id="header">
Header
</div>
<div id="menu">
</div>
<div id="menu">
</div>
<div id="main">
<%= yield %>
</div>
<div id="footer">
Copyright, RoR 2011
</div></div>
```

Második lépésként készítsük el az oldal stíluslapját, amivel ezek a helyükre kerülnek, és helyezzünk el benne minimális mennyiségű formázási információt. Az oldal szélessége legyen 800 képpont. A fejrész legyen világosszürke és 100 képpont magas. A menü a szélesség 24%-át töltse ki, legyen zöld hátterű, 600 képpont magas, balra igazított. Az oldal központi része legyen szintén 600 képpont magas, az oldal szélességének 76%-t töltse ki, világosszürke háttérrel rendelkezzen, és legyen szintén balra igazított. A lábrészben a szöveget igazítsuk középre, és legyen a lábrész magassága 100 képpont.

```
#page {
width: 800px;
}
#header {
background-color: #dddddd;
height: 100px;
}
#menu {
background-color: #00dd00;
height: 600px;
width: 24\%;
float : left ;
}
\#main {
background-color: #EEEEEE;
height: 600px;
width: 76\%;
float: left;
}
\#footer {
height: 100px;
clear:both;
text-align: center;
```

Kétféle felhasználóra készülünk fel egyelőre, egy látogatóra, és egy belépett felhasználóra, aki korábban kereszülment egy regisztrációs folyamaton. A látogató csak böngészhet, ugyanakkor regisztrálhat. A bejelentkezett felhasználó számára több funkciót is elérhetővé teszük. Kezdjük a látogató menüjével. Helyezzünk el a menüben egy a belépést lehetővé tevő formot. Ezt részleges rendereléssel tesszük meg. A formot tartalmazó fájl alkalmazás szinten kezeljük, ezért a layouts könyvtárban helyezzük el. A Rails konvenció szerint a részlegesen renderelt állományok neve aláhúzásjellel kezdődik. Legyen a fájlunk neve ezért \_layouts.html.erb! A formot ágyazzuk egy fieldset-be Login fejléccel, és tartalmazzon egy felhasználónévre utaló címkét és szövegbeviteli mezőt és egy a jelszóra utaló címkét és jelszóbeviteli mezőt, továbbá egy Login feliratú nyomógombot. A formot a form\_tag Rails helperrel valósítjuk meg, aminek első paramétere a formot kezelő URL, vagyis a form action attribútuma, illetve adjuk meg, hogy HTTP POST-tal kívánjuk elküldeni. A form mezőit rendre a label\_tag, text\_field\_tag, password\_field\_tag és submit\_tag helperekkel hozzuk létre, és a beviteli mezőket 20 hosszúra korlátozzuk. A be nem jelentkezett felhasználónak tegyük lehetővé a regisztrációt és az elfelejtett jelszó visszaszerzését, ezt két link hozzáadásával tesszük meg.

```
<fieldset>
<legend>Login</legend>
%= form_tag 'sessions/create', :method => :post do
  %>
  ~%= label_tag 'username', 'Username" %><br />
  ~%= text_field_tag 'username', '', :size=>'20' %>
    br />
  ~%= label_tag 'password', "Password" %><br />
  ~%= password_field_tag 'password', '', :size=>'20'
    %><br />
  ~%= submit_tag "Login" %>
  ~% end %>
  </fieldset>
  ~%= link_to "Register", '/users/new' %>
  ~%= link_to "Forgotten_password", '/users/forgotten' %>
```

Ezután a menu azonosítójú div-ben meghivatkozhatjuk ezt az oldalt. A Rails konvenció szerint az aláhúzásjelet el kell hagynunk.

```
Inder 'layouts/loginform' %
```

Modellezzük azt az esetet is, amikor egy felhasználó már bejelentkezett. Ezt egy saját helper metódussal tesszük meg, amit a helpers/application\_helper állományba helyezünk el. Itt egyelőre manuálisan állítjuk, hogy be van-e jelentkezve a felhasználó. A metódus értelemszerűen boolean visszatérési értékű.

```
module ApplicationHelper
    def logged_in?
    false
    end
end
```

Ezt visszavezetve a keretbe a menü div-ben a következő módosítást végezzük el. Így a helper módosításával be, illetve ki tudunk lépni az oldalról.

```
<% if logged_in? %>
Hello user
<% else %>
<%= render 'layouts/loginform' %>
<% end %>
```

Nézzük meg a be nem lépett felhasználó regisztációs folyamatát! Az előző gyakorlat alkalmával már létrehoztuk a felhasználó modellünk kezdetleges válzotatás, így arra már tudhatunk hivatkozni egy Rails formban, amely az MVC tervezési minta szerint szorosan kapcsolódik a nézethez. Hozzuk létre a felhasználó nézetét és fontosabb akcióit a következő paranccsal:

rails generate controller users new show edit forgotten

A parancs futtatásával létrejött az **users** kontroller és a hozzá kapcsolódó nézetek köztük az új felhasználó létrehozását lehetővé tevő **new**, a felhaszáló adatait megmutató **show**, a felhasználó profil szerkesztését megvalósító **show**, és a hiányzó jelszót pótló **forgotten** felület, illetve akció.

Hozzunk mindjárt létre a regisztrációs nézetet! Legyen egy címsorunk, amely elmondja a felhasználónak, hogy melyik oldalon van. Az esetleges hibaüzeneteknek tartsunk fenn helyet. Ezután egy fieldset-ben definiáljuk egy formot, amely ez esetben egy konkrét, létező modellhez van kötve. Ezt a form\_for Rails helperrel tehetjük meg. Ennek első paramétere a modell neve szimbólum formájában, második paramétere a formhoz kötött akció, amely legyen a users kontroller create akciója a konvenciót követve. A metódus blokkjának van egy paramétere a form, amin kereszül definiáljuk fogjuk az űrlap elemeit. Legyen az öt elem rendre a következő: egy húsz karakter széles felhasználónév szövegbeviteli mező a hozzá kapcsolódó címkével, egy email cím szövegbeviteli mező a hozzá kapcsolódó címkével, két darab jelszóbeviteli mező a hozzájuk kapcsolódó címkével, a két jelszómező eltérő azonosítóval rendelezzék, és végül egy nyomógomb. Az oldal alján helyezzünk el egy visszalépés gombot azon felhasználóknak akik véletletül tévedtek ide. A visszalépés Railsben a :back URL-lel lehetséges, ami vagy a HTTP fejrészből kivett hivatkozó oldalra mutat, vagy JavaScripttel valósul meg.

```
<h3>Registration</h3>
<%= flash [: notice] %>
<div>
<fieldset>
<legend>Register a new user</legend>
```

```
\ll form for :user, :url \Rightarrow { :action \Rightarrow "create"
       do |form| %>
     \langle div \rangle
       form.label :username %>:<br />
       \ll form.text field :username, :size \gg 20 \%
     </div>
     <div>
       \ll form.label :email \gg:<br />
        form.text_field :email %>
     </\text{div}>
     <div>
       \ll form.label :password \gg:<br />
       \ll form.text field :password, :size \gg 20 \%
     </div>
     <div>
        form.text field :password confirmation, :
          size \gg 20 \%
     </div>
     Submit tag "Register" %
   < \% end \gg
 </fieldset>
</div>
≫ link_to "Back", :back ≫
```

A létrejött oldal HTML forrását tekintve a következőt látjuk. A formok mezőinek name és id attribútuma tartalmazza a modell nevét és a mező nevét. A név attribútum Ruby hash mintájára készült el, a modell nevének hashére hivatkozik a mező Rails forrásban megadott neve. Az általunk megadott mezőkön kívül létrejött két hidden mező is, amelyek a form használójának hitelesítését hivatottak ellenőrizni. A visszalépés itt JavaScripttel valósul meg.

## <fieldset>

```
<legend>Register a new user</legend>
<form accept-charset="UTF-8" action="/users/create"
    method="post"><div style="margin:0; padding:0;
    display:inline"><input name="utf8" type="hidden"
    value="&#x2713;" /><input name="
    authenticity_token" type="hidden" value="
    iUr0v03mfCcW+h2t9CRHIPnjc0IYvfmQJiUp/wyG6f4=" />
    <//div>
```

```
\langle div \rangle
        <label for="user_username">Username</label>:<br</pre>
            />
        <input id="user username" name="user[username]"
             size="20" type="text" />
      </div>
      <div>
        <label for="user email">Email</label>:<br />
        <input id="user_email" name="user[email]" size=
            "30" type="text" />
      </div>
      <div>
        <label for="user password">Password</label>:<br/>br
             \langle \rangle
        <input id="user password" name="user[password]"
             size="20" type="password" />
      </div>
      <div>
        <label for="user password confirmation">
            Password confirmation </ label>:<br />
        <input id="user_password_confirmation" name="
            user [password confirmation] " size="20" type=
            "password" />
      </\text{div}>
      <input name="commit" type="submit" value="</pre>
          Register" />
</form> </fieldset>
</{
m div}>
<a href="javascript:history.back()">Back</a>
```

Az 1. ábra a regisztációs oldal képernyőképét mutatja. Láthatóan sikerült az elrendezést megvalósítanunk, és a formokat létrehozunk.

Az új analógiájára hozzuk létre az elfejetett jelszó oldalt is. Itt egyszerűbb a formunk, csak az email címet tartalmazza, és a címkék különböznek az előző példához képest.

```
<fieldset>
  <legend>Forgotten password</legend>
  Please, give your email address<br />
  <%= form_for :user, :url => {:action => "
      send_forgotten"} do |form| %>
      <div>
```

Térjünk át a belépett felhasználó használati eseteire. Módosítsuk az alkalmazás szintű helperünk visszatérési értékét true-ra, és rendereljünk a belépett felhasználó menüjébe is használható linkeket. Ilyen például a profil szerkesztése, a kilépés vagy az új megjegyzés felvitele. Az első a users kontroller edit akciójára és nézetére mutat, a második a sessions kontroller destroy akciójára, a harmadik a quotes kontroller new akciójára és nézetére. Az utóbbi kettőhöz új modellt és kontrollert is létre kell hoznunk.

```
%= link_to "Profile", url_for(:controller=>"users", :
    action=>"edit") %><br />
%= link_to "Logout", url_for(:controller=>"sessions",
    :action=>"destroy") %> <br />
%= link_to "Submit_quote", url_for(:controller=>"
    quotes", :action=>"new") %> <br />
```

A profil szerkesztése lényegében megegyezik az új felhasználó létrehozásával, vagyis a regisztrációval a különbség a feldolgozó akcióban és a címkékben áll.

Az idézetek link megvalósítása előtt hozzuk létre az idézetek modellt és kontrollert.

```
rails generate model quote
```

Legyen az idézetek tábla a következő. Legyen az idézetnek egy forrása (source), annak a személynek a neve, akitő az idézet elhangzott, ez egy string típusú attribútum. Legyen egy string típusú subject attribútum, amely az idézethez köthető kurzust írja le. Az idézet (quote) lehet hosszú is, ezért ennek a típusa legyen text. Az idézet elhangzásának időpontja datetime típusú, legyen az attribútum neve released\_at. Az idézet átlagos értékelését az evaluation attribútum hordozza. Az összes értékelés számát a votes attribútum tartalmazza. Ezen kívül adjuk még hozzá a szokásos időpecséteket.

```
class CreateQuotes < ActiveRecord::Migration
  def change
     create_table :quotes do |t|
     t.string :source
     t.string :subject
     t.text :quote
     t.datetime :released_at
     t.integer :evaluation, :limit=>1
     t.integer :votes
     t.timestamps
    end
end
```

#### end

Az ismert módon hajtsuk végre az adatbázis migrációt, és hozzuk létre a kapcsolódó quotes kontrollert. A new akció az új idézet felvitelére szolgált, az edit egy meglévő idézet módosítására, a comment egy idézet véleményezésére, a show pedig az idézetek megjelenítésére. Törölni válzotatlanul nem engedünk.

```
rake db:migrate
rails generate controller quotes new edit comment show
```

Uj idézet elmentésekor négy attribútumot állíthatunk be. Itt is a form\_for helpert használjuk. Az első argumentum a quote modell, az akció a create kontroller metódusra mutat. A forrás és a kurzus egy-egy címkével ellátott szövegbeviteli mező. Az idézet hosszabb is lehet, ezért azt egy címkével ellátott szövegdobozban tesszük megadhatóvá, ami 80 karakter széles és 10 karakter magas. Az elhangzás dátumát a select\_datetime helperrel tesszük beállíthatóvá. Ennek kezdeti értékét a kontrollerben létrehozott új Quote modell példányából vesszük.

```
<fieldset>
```

```
<legend>Submit new guote</legend>
\ll form_for :quote, :url \Rightarrow {:controller \Rightarrow "quotes"
   , :action \implies "create" do | form | %>
<div>
  <%= form.label :source %>: <br />
  <%= form.text_field :source %>
</div>
<div>
  </── form.label :subject ≫: <br />
   form.text field :subject %>
</div>
<div>
  <%= form.label :quote %>: <br />
  \ll form.text area : quote, : cols \gg 80, : rows \gg 10 %
</div>
<div>
  % select datetime(@quote.released at, :prefix =>
     "quote") %>
</div>
 form.submit "Save" %>
    <\!\!\% end \gg
```

#### </fieldset>

Módosítanunk kell tehát a quotes\_controller.rb, ahol a new metódusban kezdeti értéket kell rendelnünk egy Quote típusú példányváltozó released\_at attribútumához. Ezután az új idézet bevitele már lehetséges.

```
def new

@quote=Quote.new

@quote.released_at=Time.now

end
```

A gyakorlaton megvalósított weboldal kezdőoldala az idézetek gyűjteménye lesz. Készítsük el ennek az elsődleges vázát! Sok idézetet kell megjelenítenünk, amelyeket szintén a kontrollerben inicalizálunk jelenleg. A show metódus legyen a következő:

```
def show
  @quote1=Quote.new
  @quote1.source="Me"
  @quote1.subject="RoR"
  @quote1.released at=Time.now
  @quote1.guote="Some_funny_joke"
  @quote1.evaluation=5
  @quote1.votes=1
  @quote2=Quote.new
  @quote2.source="Student"
  @quote2.subject="RoR"
  @quote2.released at=Time.now
  @quote2.quote="Some_less_funny_joke"
  @quote2.evaluation=4
  @quote2.votes=1
 end
```

Tehát van két idézetünk, amelyet listában vagy táblázatosan jelenítsünk meg. A gyakorlaton a táblázatos megközelítést választottuk az illusztáció végett, azonban ez kevéssé praktikus, módosítani fogjuk. A példában végigiterálunk a **Qquotes** tömb minden elemén, és minegyikhez egy új sort hozunk létre a táblázatban. Ezt a content\_tag\_for Rails helperrel valósítottuk meg.

```
<div>
<h3>Funny quote</h3>
```

| 🖲 💿                                                                                  | Gyakorlat - Icewease |
|--------------------------------------------------------------------------------------|----------------------|
| <u>File Edit V</u> iew Hi <u>s</u> tory <u>B</u> ookmarks <u>T</u> ools <u>H</u> elp |                      |
| ▼ 💱 🚳 🏠 💽 http://localhost:3000/users/new                                            |                      |
| ि Most Visited ▼ 🛛 🗑 Getting Started 🛛 🔊 Latest Headli ▼                             |                      |
| Gyakorlat                                                                            |                      |
|                                                                                      |                      |
|                                                                                      |                      |
|                                                                                      |                      |
|                                                                                      |                      |
| Profile                                                                              |                      |
| Logout Registration                                                                  |                      |
| Submit quote                                                                         |                      |
| Register a new user                                                                  |                      |
| Osername:                                                                            |                      |
| Email:                                                                               |                      |
|                                                                                      |                      |
| Password:                                                                            |                      |
| Password confirmation:                                                               |                      |
|                                                                                      |                      |
| Register                                                                             |                      |
| Back                                                                                 |                      |
|                                                                                      |                      |
|                                                                                      |                      |
|                                                                                      |                      |
|                                                                                      |                      |
|                                                                                      |                      |
|                                                                                      |                      |
|                                                                                      |                      |
|                                                                                      |                      |
| Done                                                                                 |                      |

1. ábra. A létrehozott regisztrációs oldal